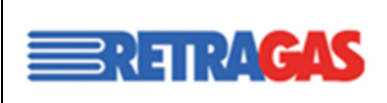

Accedendo al portale <u>https://clienti.retragas.it/rtg/homePubblica.action</u>, nella sezione dedicata, MANUTENZIONE IMPIANTI BACKOFFICE

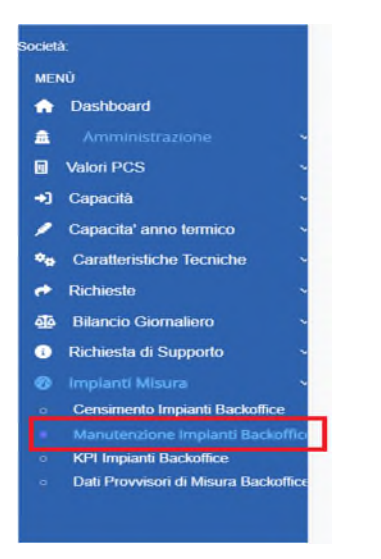

potrete gestire i piani di manutenzione previsti per gli impianti di vostra competenza.

## Cliccando sul pulsante CREA PIANO

| <b>RETRAGAS</b>                                                 |   |             |            |            | <b>⊕</b> ≗  |
|-----------------------------------------------------------------|---|-------------|------------|------------|-------------|
| Plani Manutenzione Impianti<br>Questa sezione e' in costruzione |   |             |            |            |             |
| T AFFINA LA RICERCA                                             |   |             |            |            | ۲           |
| Ragione sociale<br>Anno                                         | • | Codice Remi | Codice PDR | Ubicazione |             |
| × Azzora litro                                                  |   |             |            |            | Q 0000      |
| III PIAN DI MANUTENZIONE                                        |   |             |            |            | Creat Plans |

potrete scaricare il template necessario per la compilazione

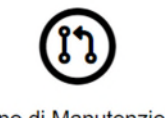

Piano di Manutenzione

| II sistema cari | ichera' il piano di manutenzione dellimpianto |   |
|-----------------|-----------------------------------------------|---|
| Anno            |                                               |   |
| 2024            |                                               | * |
| Codice PDR      |                                               | • |
| Scegli file     | Nessun file selezionato                       |   |
|                 | 🚣 Carica                                      |   |
|                 | Scarica il template                           |   |

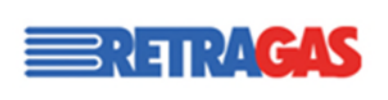

Il template è composto da 2 fogli, nello specifico:

- > DEFINITIVO: Riporta tutte le verifiche, conferme, ispezioni previste dalla delibera
- TABELLA ARERA: Riepilogo delle specifiche riguardanti le attività da effettuare, le apparecchiature interessante e le frequenze

In base alla vostra apparecchiatura, vanno mantenute solo le righe necessarie del foglio DEFINITIVO (eliminando le restanti) ed il template va salvato per ogni singolo PDR come previsto da del 512/2021.

Per procedere al caricamento, si clicca sempre sul tasto CREA PIANO, si inserisce il PDR di riferimento, si seleziona il template e si procede con CARICA.

| Piano di Manuter                                          | zione |
|-----------------------------------------------------------|-------|
| Il sistema carichera' il piano di manutenzione dellimpian | to    |
| Anno                                                      |       |
| 2024                                                      | · · ) |
| Codice PDR                                                |       |
|                                                           | •     |
| Scegli file Nessun file selezionato                       |       |
| 1 Carica                                                  |       |
| 🛃 Scarica II tempia                                       | 60 D  |

In seguito al caricamento del PIANO, va ricercato lo stesso PDR utilizzando l'area AFFINA RICERCA

| Ragione sociale |             |            |            |  |
|-----------------|-------------|------------|------------|--|
| Anno            | Codice Remi | Cosice PDR | Ubicazione |  |
| × Azzers Bito   |             |            | Q, Cerca   |  |

Così facendo si popolerà la sezione sotto, relativamente al PDR ricercato. Nella sezione AZIONI, si popoleranno 3 tasti

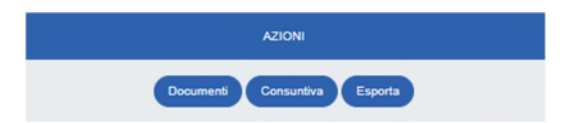

Per prima cosa procedere con il tasto CONSUNTIVA, a questo punto si aprirà la pagina dedicata la PDR con la lista delle attività precedentemente caricate.

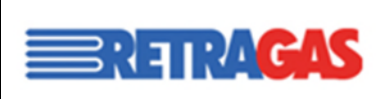

| <b>ार</b> /                                            | GAS                         |                  |                       |                            |                                                                                                   | ⊕ ۾                  |
|--------------------------------------------------------|-----------------------------|------------------|-----------------------|----------------------------|---------------------------------------------------------------------------------------------------|----------------------|
| Piani Manutenzione<br>Questa sezione e                 | Impianti<br>e' in costruzio | ne               |                       |                            |                                                                                                   |                      |
| IE EVENTI PIANO DI M                                   | ANUTENZIONE                 |                  |                       |                            | 🕁 Scarica Ista Eventi completa                                                                    | nsuntivazione Eventi |
| Anno: 2024<br>Codice PDR<br>Codice Remi<br>Ubicazione: |                             |                  |                       |                            |                                                                                                   |                      |
| ▼ AFFINA LA RICE                                       | RCA                         |                  |                       |                            |                                                                                                   | ۲                    |
| MACRO ATTIVITA' *                                      | SOTTO ATTIVITA' +           | GRUPPO ATTIVITA' | DESCRIZIONE ATTIVITA' | COMPONENTI +               | TIPOLOGIA COMPONENTI *                                                                            | FREQUENZA +          |
| MH                                                     | MI1c                        | Ispezioni        | Controllo di allarmi  | DISPOSITIVI DI CONVERSIONE | Flow computer, dispositivi di conversione e altra strumentazione con funzioni di auto diagnostica | Minima               |
| MIT                                                    | Mitc                        | Ispezioni        | Controllo di allarmi  | DISPOSITIVI DI CONVERSIONE | Flow computer, dispositivi di conversione e altra strumentazione con funzioni di auto diagnostica | Minima               |

Cliccare il tasto SCARICA LISTA EVENTI DA CONSUNTIVARE: questo template andrà popolato inserendo nella colonna K (data consuntivazione) la data nel quale sono state effettuate le attività.

NB: troverete 2 righe per attività, popolate solo una riga in quanto la seconda sarà relativa all'attività del secondo semestre.

Lo stesso file, una volta salvato, va ricaricato nella medesima sezione cliccando il tasto CARICA CONSUNTIVAZIONE EVENTI.

Successivamente ri-cliccare il tasto SCARICA LISTA EVENTI DA CONSUNTIVARE per avere già il piano disponibile al popolamento per il semestre successivo (poi avrà medesima procedura di quanto già fatto)

Infine, tornando all'area precedente, sempre per lo stesso PDR, procedere al caricamento dei documenti di verifiche effettuate in PDF. Cliccare sul tasto DOCUMENTI

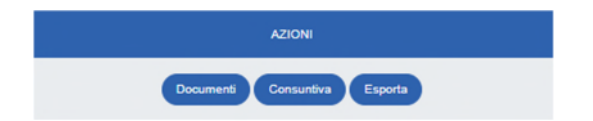

E successivamente CARICA DOCUMENTO scegliere il file e procedere.